## Sending Forms in the Forms Dashboard

Last Modified on 12/11/2024 1:15 pm EST

Through the Forms Dashboard, you can send forms directly to patients. You can also track their progress on forms and send a reminder to complete their forms before their appointment.

To get to the dashboard go to **Menu** and select **Forms**.

| upd                    | ΟΧ         |
|------------------------|------------|
| 📽 Home 🎤 Too           | ls 🕫 Admin |
| Inbox                  | Q          |
| Appointment Calendar   | <u></u>    |
| Patient Payments       |            |
| Video Chat             |            |
| Forms                  | Ð          |
| Broadcast              | ¶⊄!        |
| Broadcast Reporting    | .i.i       |
| Release of Information | *          |
| Outbound Faxes         | i          |
| 🛍 Refer &              | Share      |
|                        |            |

## Sending Forms

1. To begin, select a form to send.

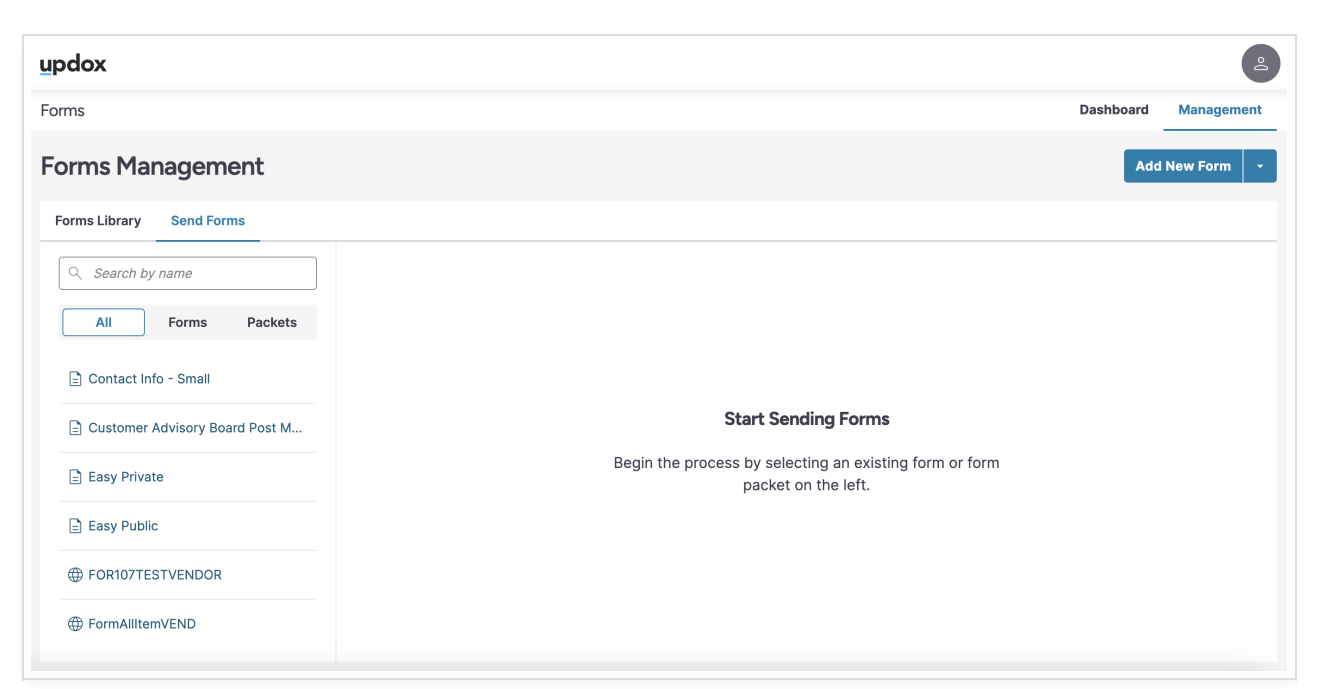

2. After selecting a form, it will appear in the **Send Forms** screen.

| ns                             |                                                                                                    | Dashboard Manageme |
|--------------------------------|----------------------------------------------------------------------------------------------------|--------------------|
| rms Management                 |                                                                                                    | Add New Form       |
| rms Library Send Forms         |                                                                                                    |                    |
| ् Search by name               | Send Forms                                                                                                 | Cancel Send        |
| All Forms Packets              | Patient Search                                                                                             |                    |
| 🖹 Contact Info - Small         | Search for the patient you'd like to send forms to by name. You can select as many patients as you'd like. |                    |
| Customer Advisory Board Post M | Q Search by name, email or cell phone                                                                      |                    |
| E Easy Private                 | Form Recipients 0                                                                                          |                    |
| Easy Public                    | You must select a patient in order to send a form. Forms Being Sent 1                                      |                    |
|                                |                                                                                                    |                    |

3. You can add more forms by selecting them on the left.

| ms                             |                                                                                                    | Dashboard Manageme                                                                                              |
|--------------------------------|----------------------------------------------------------------------------------------------------|----------------------------------------------------------------------------------------------------|
| orms Management                |                                                                                                    | Add New Form                                                                                                    |
| orms Library Send Forms        |                                                                                                    |                                                                                                    |
| Q Search by name               | Send Forms                                                                                                 | Cancel Send                                                                                                    |
| All Forms Packets              | Patient Search                                                                                             |                                                                                                    |
| Easy Public                    | Search for the patient you'd like to send forms to by name. You can select as many patients as you'd like. |                                                                                                    |
| 🖹 Health Intake - Medium       | Q Search by name, email or cell phone                                                                      |                                                                                                    |
| How Does Forms Handle Duplicat | Form Recipients 0                                                                                          |                                                                                                    |
| Dew Form                       | You must select a patient in order to send a form.                                                         |                                                                                                    |
| PATIENT/HEALTH CARE PROVIDE    | Forms Being Sent 2                                                                                         | in the second second second second second second second second second second second second second second second |
|                                | :: neath intake - Medium                                                                                   |                                                                                                    |

4. Next, search for the patient or patients you would like to send the forms to.

| ms                                                                                                    |                                                                                                    | Dashboard Managemen |
|----------------------------------------------------------------------------------------------------|----------------------------------------------------------------------------------------------------|---------------------|
| orms Management                                                                                                    |                                                                                                    | Add New Form        |
| orms Library Send Forms                                                                                                    |                                                                                                    |                     |
| Q Search by name                                                                                                    | Send Forms                                                                                                    | Cancel Send         |
| All Forms Packets                                                                                                    | Patient Search<br>Search for the patient you'd like to send forms to by name. You can select as many patients as you'd like.                                                           |                     |
| Easy Public                                                                                                    |                                                                                                    | × )                 |
| Easy Public     Health Intake - Medium                                                                                                    | C Sample                                                                                                    | ×                   |
| Easy Public Health Intake - Medium How Does Forms Handle Duplicat                                                                                              | C Sample<br>Doe<br>Fo DOB: 01/01/1970 (54 years old)<br>Chart Number: sample123                                                                                                    | ×                   |
| <ul> <li>Easy Public</li> <li>Health Intake - Medium</li> <li>How Does Forms Handle Duplicat</li> <li>New Form</li> </ul>                                      | Q     Sample       Doe     DOB: 01/01/1970 (54 years old)       Chart Number: sample123       Fo     Joe Sample                                                                        | ×                   |
| <ul> <li>Easy Public</li> <li>Health Intake - Medium</li> <li>How Does Forms Handle Duplicat</li> <li>New Form</li> <li>PATIENT/HEALTH CARE PROVIDE</li> </ul> | Q Sample         Doe         Do: 01/01/1970 (54 years old)         Chart Number: sample123         Fo         Joe Sample         Sample Brendan         DOB: 01/01/1979 (45 years old) | X                   |

After selecting the patient, choose the method, email or text, to send them the forms. Repeat the process for other to add more recipients.

| ms                                                                                         |                                                                                                    | Dashboard Ma | nageme |
|--------------------------------------------------------------------------------------------|----------------------------------------------------------------------------------------------------|--------------|--------|
| orms Management                                                                            |                                                                                                    | Add New F    | orm    |
| orms Library Send Forms                                                                    |                                                                                                    |              |        |
| Q Search by name                                                                           | Send Forms                                                                                                    | Cancel       | Send   |
| All Forms Packets                                                                          | Patient Search<br>Search for the patient you'd like to send forms to by name. You can select as many patients as you'd like.                                                  |              |        |
|                                                                                            |                                                                                                    |              |        |
| E Health Intake - Medium                                                                   | Sample                                                                                                    |              | ×      |
| <ul> <li>Health Intake - Medium</li> <li>How Does Forms Handle Duplicat</li> </ul>         | Sample      How would you like to send forms?      Fo      Email: sample@email.com                                                                                            |              | ×      |
| Health Intake - Medium How Does Forms Handle Duplicat New Form                             | Sample     How would you like to send forms?     Fo     Email: sample@email.com     Text: (410) 555-5555                                                                      |              | ×      |
| Health Intake - Medium How Does Forms Handle Duplicat New Form PATIENT/HEALTH CARE PROVIDE | Sample         How would you like to send forms?         Fo         Email: sample@email.com         Fo         Text: (410) 555-5555         ::         Health Intake - Medium |              | × )    |

5. Once you have added all forms and patients, click **Send** to deliver them to each patient.

| ms                             |                                                                                                    | Dashboard Managem |
|--------------------------------|----------------------------------------------------------------------------------------------------|-------------------|
| orms Management                |                                                                                                    | Add New Form      |
| orms Library Send Forms        |                                                                                                    |                   |
| Q Search by name               | Send Forms                                                                                                 | Cancel Send       |
| All Forms Packets              | Patient Search                                                                                             |                   |
| Easy Public                    | Search for the patient you'd like to send forms to by name. You can select as many patients as you'd like. |                   |
| Health Intake - Medium         | Search by name, email or cell phone                                                                        |                   |
| How Does Forms Handle Duplicat | Form Recipients 2                                                                                          |                   |
| New Form                       | Joe Sample                                                                                                 |                   |
|                                | email: sample@email.com                                                                                    |                   |
| PATIENT/HEALTH CARE PROVIDE    | Test Patient                                                                                               |                   |

## 6. You will see a message that your forms have been sent.

| odox                             |                           |
|----------------------------------|---------------------------|
| rms                              | Dashboard Manageme        |
| orms Management                  | Add New Form              |
| Forms Library Send Forms         |                           |
| Q Search by name                 |                           |
| All Forms Packets                |                           |
| E How Does Forms Handle Duplicat |                           |
| E New Form                       | Your Forms Have Been Sent |
| PATIENT/HEALTH CARE PROVIDE      | others.                   |
| E Private - Favorite Animal Form |                           |
| E Public - Favorite Animal Form  |                           |
|                                  |                           |

## 7. Select the **Dashboard** tab to view the status of the forms as your patients complete them.

The information on the dashboard includes the following:

- Patient or Contact name (chosen at time of send)
- The form name
- The status of the forms
  - Sent = the forms have been sent to the recipient
  - In Progress = only used for multiple forms to show patient progress once at least one form has been completed
  - Completed = all the forms are complete and submitted back to the Inbox
- If your appointments are synced with Updox, you will see when the recipient's next appointment is
- You can also send a reminder to the patient to complete their assigned forms. The reminder is sent by the same method (text or email) that was used when originally sending the assignment. Once the forms are completed, the **Send Reminder** button will no longer appear.

Note: Forms assignments will automatically drop off the dashboard after 30 days.

| ipdox                                     |                                                    |        |                                |                    | e                |
|-------------------------------------------|----------------------------------------------------|--------|--------------------------------|--------------------|------------------|
| forms                                     |                                                    |        |                                | Dash               | board Management |
| Dashboard                                 |                                                    |        |                                |                    | ▷ Send Forms     |
| Patient Search by First or Last Name      | Select an o                                        | ption  | •                              | Appointment<br>All | -                |
| Patient Name                              | Form Name                                          | Status | Next Appointment               | Action             |                  |
| V Test Patient<br>Email: sample@email.com | Form Group 2<br>Send Date: 9/30/2024 at 11:23 a.m. | ▷ Sent | <b>10/02/2024</b><br>2:00 p.m. | Send Reminder      |                  |
| Joe Sample                                | Form Group 2                                       | ⊳ Sent | <b>10/02/2024</b>              | Send Reminder      |                  |

8. To see the status of individual forms within a group, click the (v) on the left to expand to the detailed view.

| ipdox                                       |                                                     |                     |                     |                     |
|---------------------------------------------|-----------------------------------------------------|---------------------|---------------------|---------------------|
| forms                                       |                                                     |                     |                     | Dashboard Managemen |
| Dashboard                                   |                                                     |                     |                     | ▷ Send Forms        |
| Patient                                     | Status                                              |                     | Appoint             | nent                |
| Search by First or Last Name                | Select an option                                    |                     | - All               | *                   |
| Patient Name                                | Form Name                                           | Status              | Next<br>Appointment | Action              |
| Test Patient           Text: (410) 555-5555 | Form Group 2<br>Send Date: 9/30/2024 at 11:23 a.m.  | C In Progress: 1 of |                     | Send Reminder       |
|                                             | Health Intake - Medium                              | ⊘ Completed         |                     |                     |
|                                             | PATIENT/HEALTH CARE PROVIDER E-MAIL/TEXTING CONSENT | ▷ Sent              |                     |                     |

9. If the recipient needs a reminder to complete the forms before their appointment, click **Send Reminder** to send them an additional message to finish their forms. The reminder is sent by the same method (text or email) that was used when originally sending the assignment. Once the forms are completed, the **Send Reminder** button will no longer appear. You will see a **Success** message letting you know the reminder was sent. You will also see when you sent the reminder to the patient.

The reminder message will be delivered with the same delivery method (email or text message) as the initial sending.

| Patient Search by First or Last Name                                        | Select an option                             | ,                                 | Appointment                                                         |
|-----------------------------------------------------------------------------|----------------------------------------------|-----------------------------------|---------------------------------------------------------------------|
| Patient Name Form Name                                                      |                                              | Status Nex<br>App                 | t Action<br>pointment                                               |
| Test Patient     Form Group       Email: sample@email.com     Send Date: 10 | 3<br>/01/2024 at 1:16 p.m.                   | ▷ Sent 10/0<br>2:00               | D2/2024 Send Reminder                                               |
| Patient                                                                     | Status                                       |                                   | Appointment                                                         |
| Search by First or Last Name                                                | ← Select an option                           |                                   | × All ×                                                             |
| Patient Name For                                                            | m Name Statu                                 | s Next Appointmen                 | t Action                                                            |
| V C Test Patient Form<br>Email: sample@email.com Send                       | m Group 3<br>d Date: 10/01/2024 at 1:16 p.m. | ent 10/02/2024<br>2:00 p.m.       | ⊘ Success                                                           |
|                                                                             |                                              |                                   |                                                                     |
| Patient Search by First or Last Name                                        | Status     Select an option                  |                                   | Appointment                                                         |
| Patient Name For                                                            | n Name Statu                                 | s Next Appointmen                 | t Action                                                            |
| ✓                                                                           | n Group 3<br>I Date: 10/01/2024 at 1:16 p.m. | nt <b>10/02/2024</b><br>2:00 p.m. | <b>Reminder Sent:</b> 10/01/2024 at 2:03 p.m.<br><u>Send Again?</u> |

10. Once the forms are submitted, the status shows **Complete**. The forms will be delivered to your Inbox.

| ∧ | Form Group 2<br>Send Date: 9/30/2024 at 11:23 a.m.  | © Completed | <b>10/02/2024</b><br>2:00 p.m. |
|---|-----------------------------------------------------|-------------|--------------------------------|
|   | Health Intake - Medium                              | ⊘ Completed |                                |
|   | PATIENT/HEALTH CARE PROVIDER E-MAIL/TEXTING CONSENT | ⊘ Completed |                                |